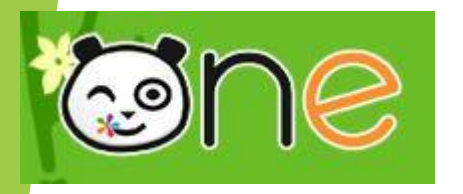

## Intégrer une vidéo hébergée par « Youtube » dans le blog.

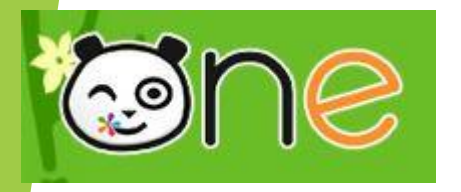

« Copier» l'adresse de la vidéo à intégrer.

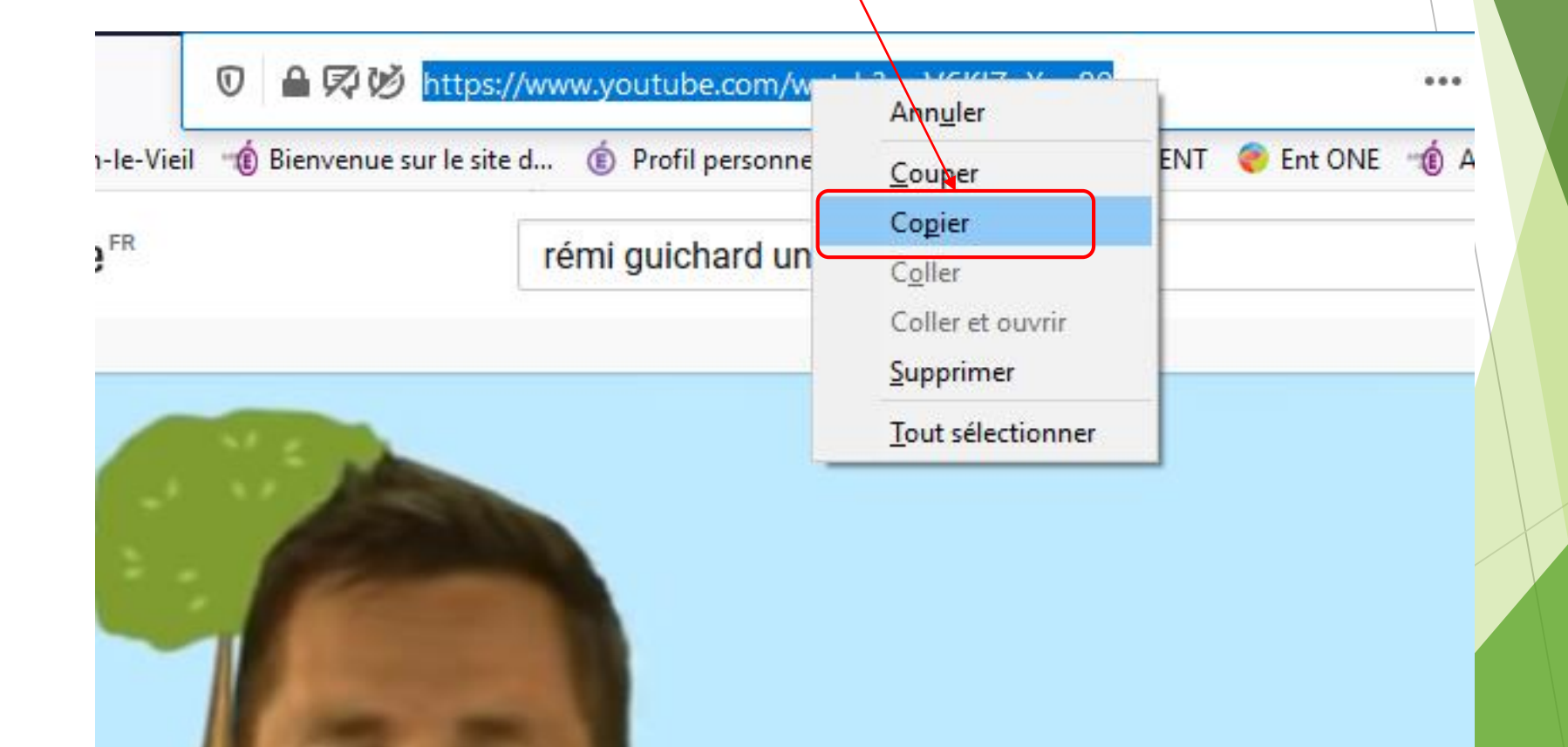

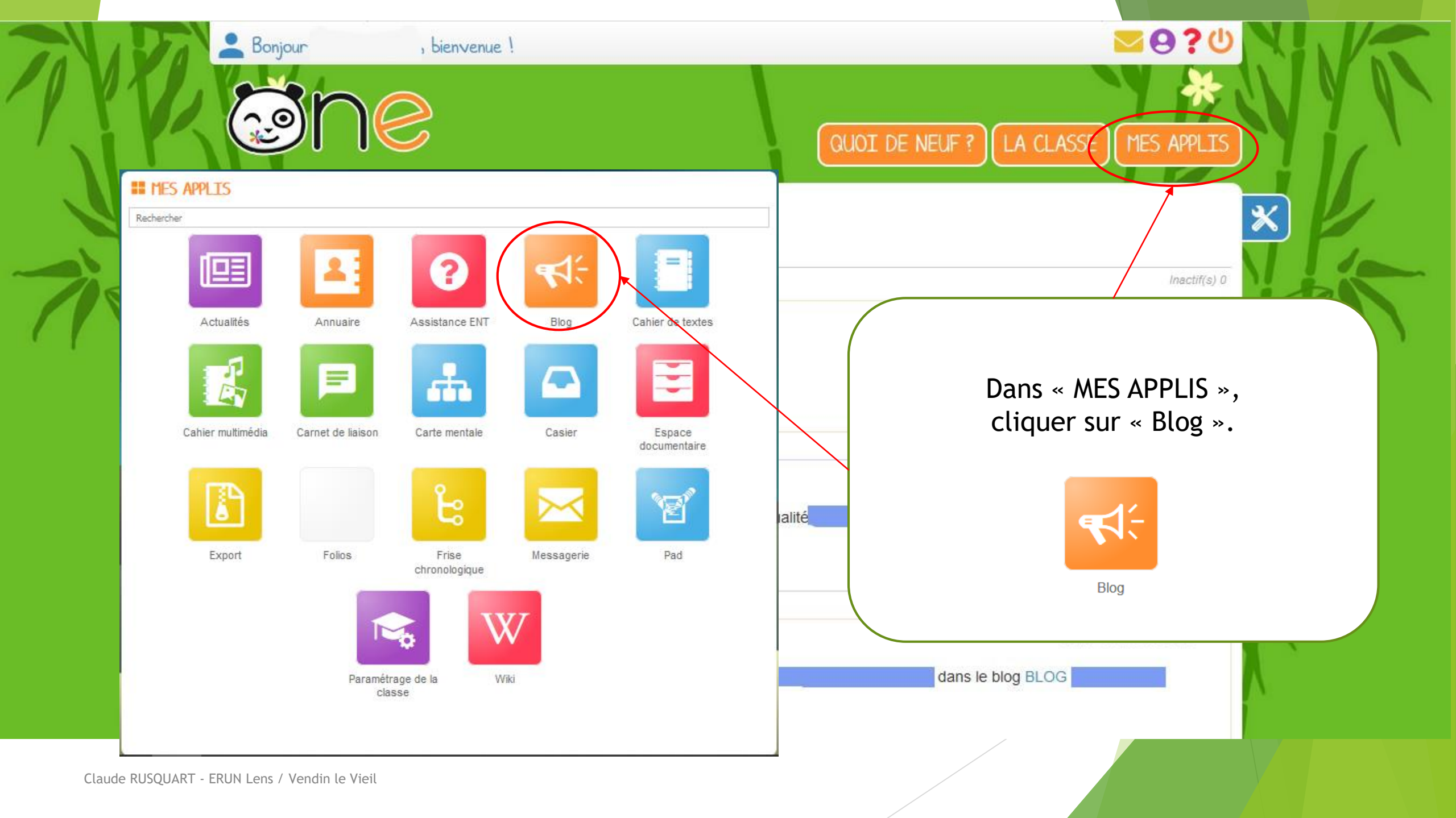

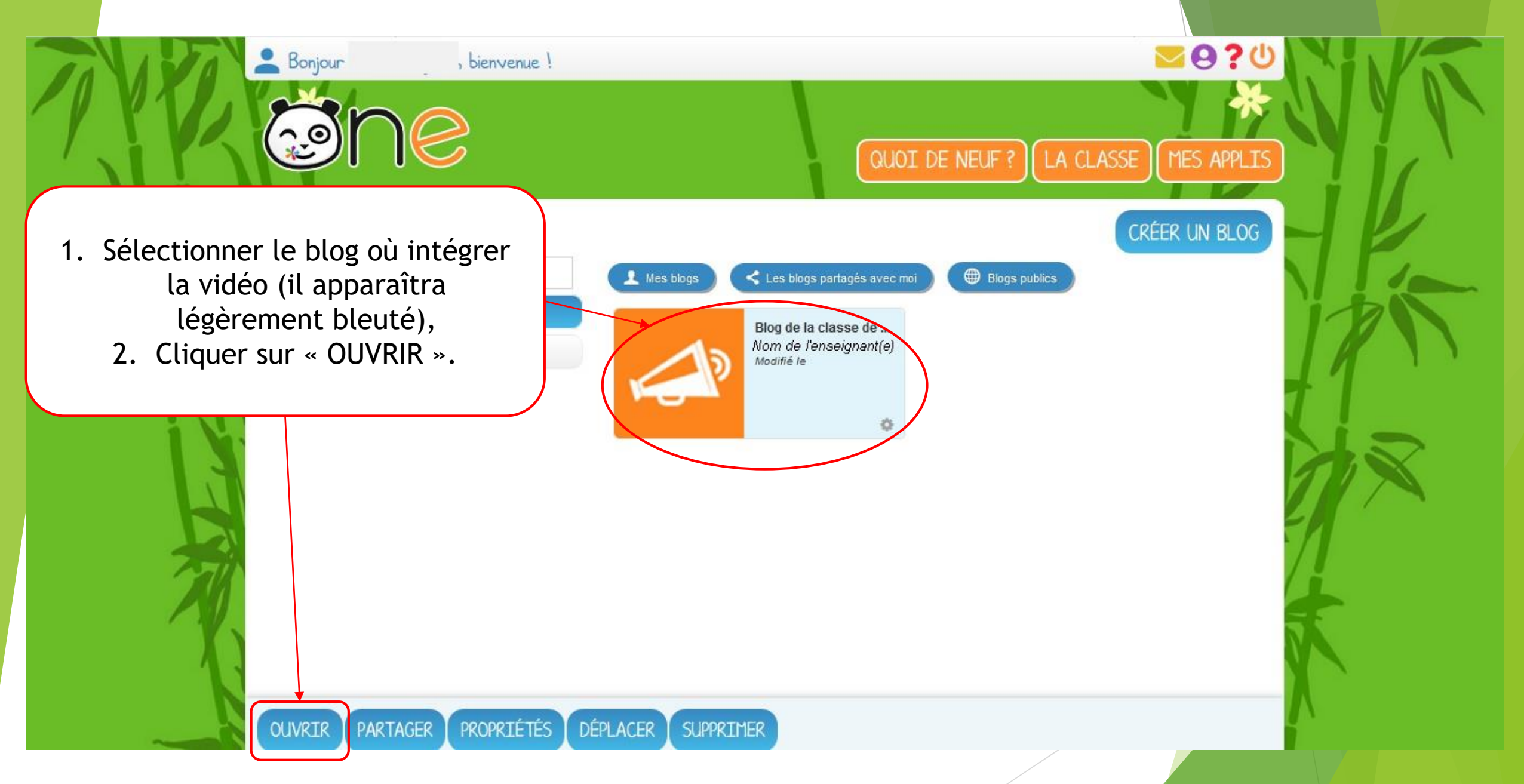

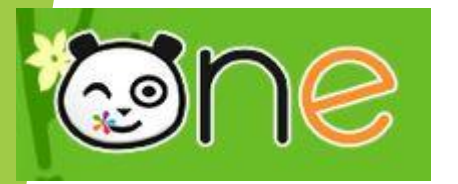

## A BLOG / BLOG DE LA CLASSE DE ...

|                  | CRÉER UN BILLET   Filtrer ✓ Tous (0) ✓ Publiés (0) ✓ Brouillons (0) ✓ A valider (0)                  |
|------------------|----------------------------------------------------------------------------------------------------|
|                  | Saisissez votre recherche et appuyez sur entrée                                                      |
| IMPRIMER LE BLOG | Ce blog ne contient pas encore de billet.<br>Vous pouvez commencer à écrire en cliquant sur ce lien. |
| BLOG (0/0)       | Cliquer sur « CRÉER UN BILLET ».                                                                     |
|                  |                                                                                                    |

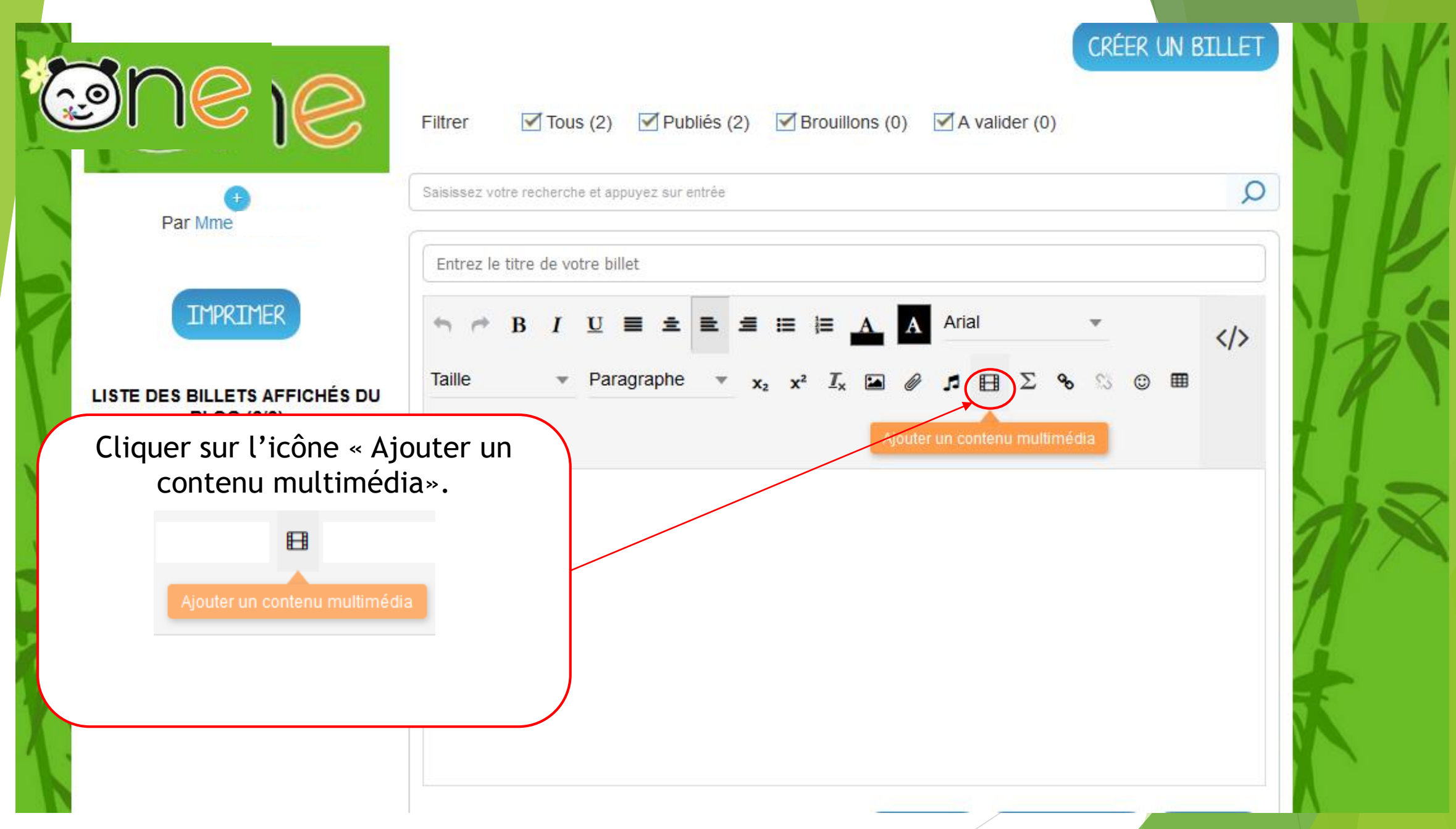

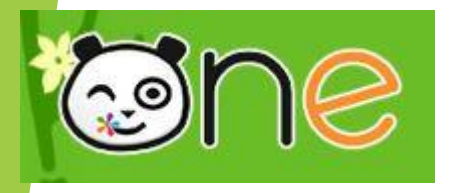

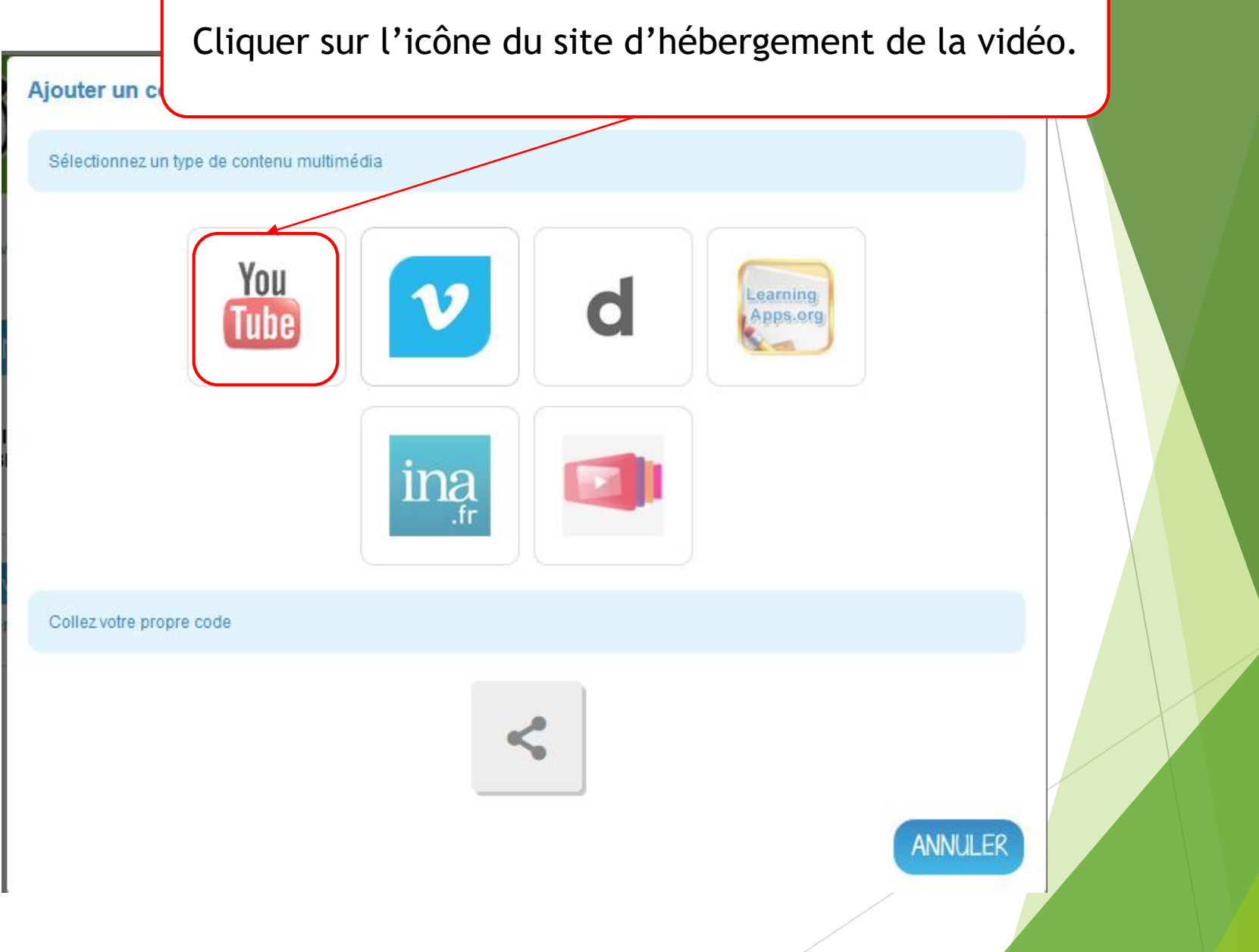

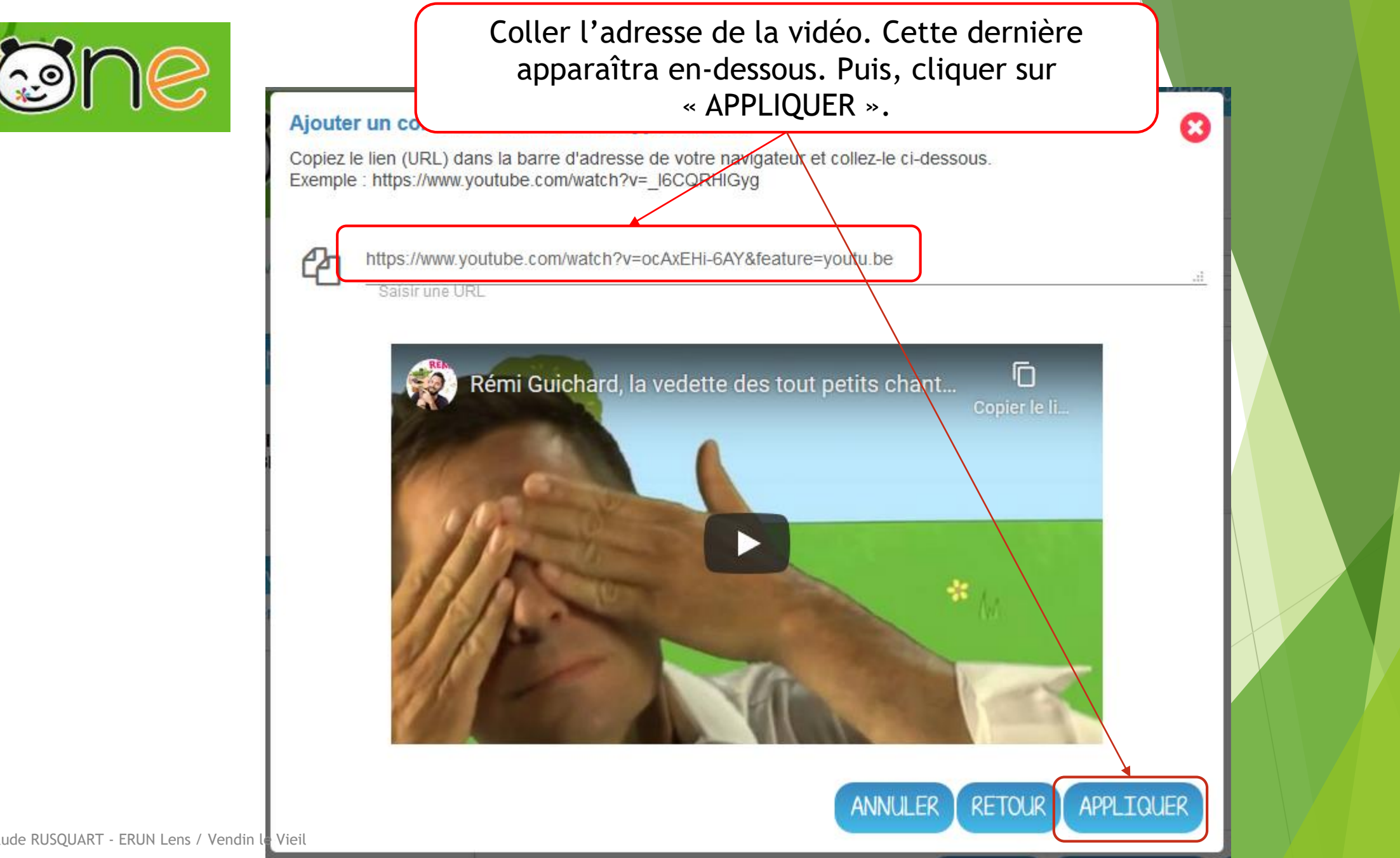

Claude RUSQUART - ERUN Lens / Vendin le Vieil

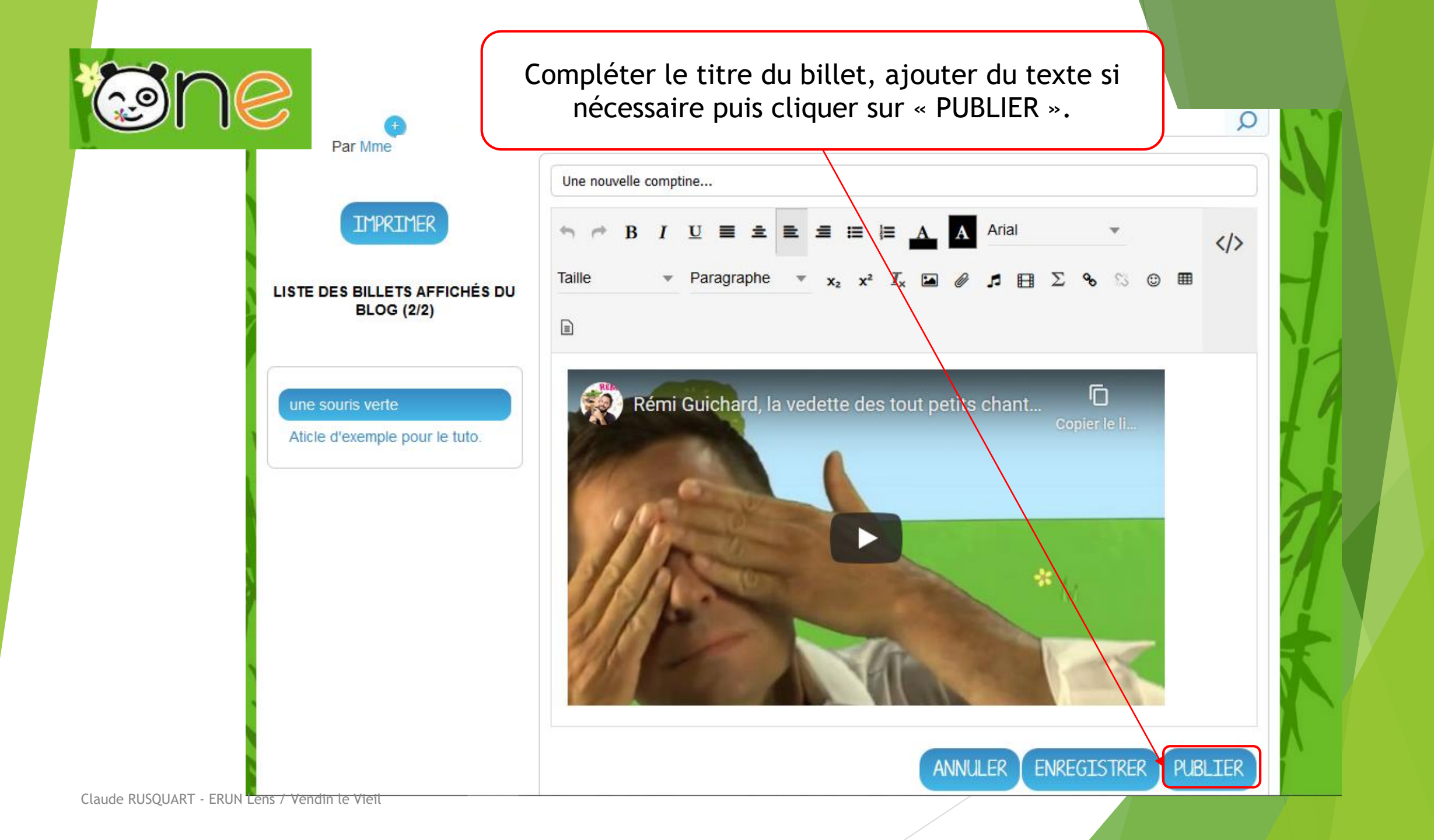